## **CARE4 MODULE NAME: Printing your Rounds List**

Physicians can print the Rounds list for writing notes, facilitating billing (if stickers are placed on the billing report to display Health Card Number), etc.

• When on the **rounds list**, select the **Hamburger Button** 

| E @ Return To Home +                                                          | Chart Document Orders Discharge | (An <sup>69</sup> )  ∷≣ 🏚 Sign Workbad Menu |
|-------------------------------------------------------------------------------|---------------------------------|---------------------------------------------|
| 📃 James Castillo, MD                                                          |                                 | C Find Patient Q                            |
| Rounds Patients 70 🛃                                                          | Multiple Facilities             | Rounding Sign Out Recently Accessed         |
| PAEDSWG,One                                                                   | 17 F CMH.06-1                   | My Workload                                 |
| PED Contact Home Meds Confirmed                                               |                                 | Consults 194 of 207 Note                    |
| Care Plan ED                                                                  | 46 F 164-4                      | > Messages 1                                |
| Medical Floor - 1st back pain x 3 weeks ZZTemplate,InDoct Hold Que            | ue                              | Kenewals 1 of 1                             |
| MED     No precautions Requir     Home Meda Confirmed       88     Falls Rack |                                 |                                             |

• Select the hamburger button and click report

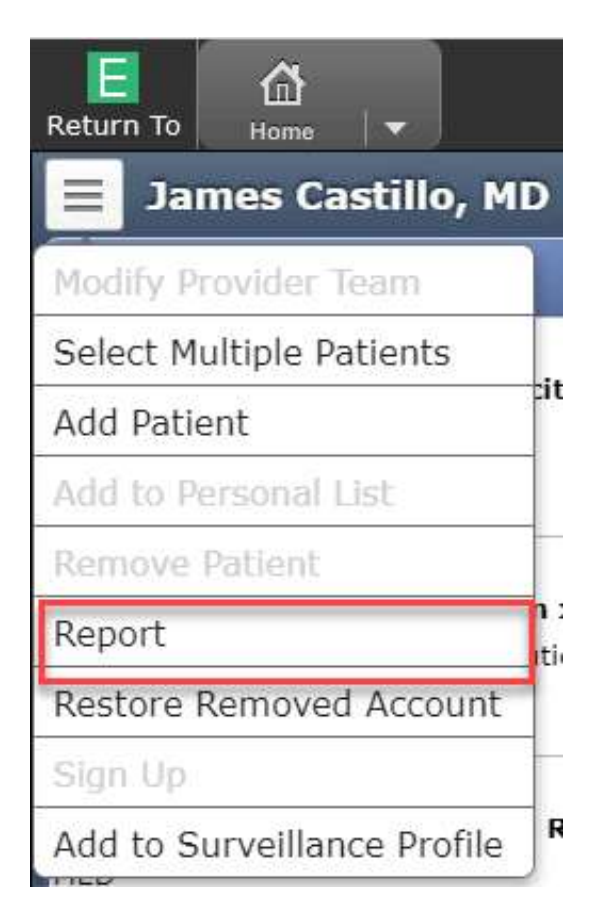

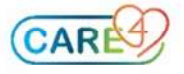

• Select the filters that you have access to: facility, list format, and the click Print

| clude Facilities              |                                |                               |  |  |
|-------------------------------|--------------------------------|-------------------------------|--|--|
| All                           | BBK Unit/Donor Facility        | Collingwood General Hosp AMB  |  |  |
| Collingwood General Hospital  | Georgian Bay General Hosp AMB  | Georgian Bay General Hospital |  |  |
| Headwaters Health Care Centre | Headwaters Health Care Ctr AMB | LAB Census                    |  |  |
| Lab Referred In Facility      | Penetang Gen Hospital HIST     | PTH Historical                |  |  |
| Royal Victoria Reg Hlth AMB   | Royal Victoria Regional Health |                               |  |  |
| st Format                     |                                |                               |  |  |
| One Line                      | One Line Expanded              | Two Line Table                |  |  |

• Once the printer is selected you will have a report that you can use for taking notes, facilitating billing (alongside the patient sticker, etc.)

|                              |                                                |                    |                             | User: Castillo, James |                       |  |
|------------------------------|------------------------------------------------|--------------------|-----------------------------|-----------------------|-----------------------|--|
| Location<br>Rm/Bed           | Patient Name<br>Reason for Visit               | Age/Sex<br>DOB     | Visit Number<br>Med Rec Num | Admitted<br>LOS       | Attending Provider    |  |
| V.CMH<br>CMH.06 1<br>ADM IN  | PAEDSWG,One<br>Appendicitis                    | 17 F<br>01/01/2004 | VA0000070/20<br>V000000562  | 08/12/2020<br>272     | Castillo,James        |  |
| M.MEDICAL<br>164 A<br>ADM IN | Cgmh,Paralleldied5<br>back pain x 3 weeks      | 46 F<br>12/12/1974 | MA0000224/21<br>M000000685  | 10/06/2021<br>88      | ZZTemplate, InDoctors |  |
| M.MEDICAL<br>116 B<br>ADM IN | IDM-TEST, TRISHCGMH<br>TESTING ROLLING ACCOUNT | 43 F<br>10/10/1977 | MA0000225/21<br>M000000427  | 11/06/2021<br>87      | Castillo,James        |  |
| M.MEDICAL<br>166 A<br>ADM IN | IDM-TEST,GAMMA RAY<br>PACS Testing             | 44 M<br>29/05/1977 | MA0000227/21<br>M000000788  | 11/06/2021<br>87      | Castillo,James        |  |

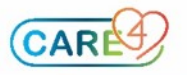